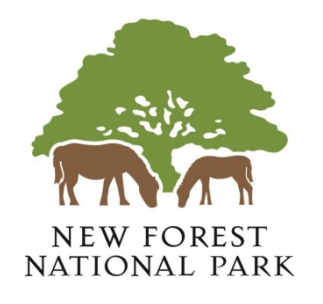

# Viewing applications without registering

# Contents

| Application Details | 2  |
|---------------------|----|
| Details             | 2  |
| Comments            | 4  |
| Constraints         | 7  |
| Documents           | 8  |
| Related Items       | 9  |
| Property Details    | 9  |
| Property History    | 10 |

# **Application Details**

Once you have selected an application from your search results the application's details will be displayed.

| Q Searcl    | n 👻 🤱 My Profi       | le 🕶 🙆 Login          | Register                                        |                         |                             |                     |            |                                                                                                    |             |
|-------------|----------------------|-----------------------|-------------------------------------------------|-------------------------|-----------------------------|---------------------|------------|----------------------------------------------------------------------------------------------------|-------------|
| Plannin     | g » Applicatio       | on Summary            |                                                 |                         |                             |                     |            | Help with the second second | th this pag |
| 5/00850   A | ddition of 3no. dorm | ner windows and 5n    | o. rooflights to facili                         | tate first floor accomm | nodation; porch; flue       | HILLSIDE, MEAD EN   | ID ROAD, S | WAY, LYMINGTON, S                                                                                                    | 6041 6E     |
|             |                      |                       |                                                 |                         | 📕 Save Search               | 🔍 Refine Search     | 👱 Track 🕽  | Signal Make a Comment                                                                                                    | 🖨 Prin      |
| Detaile     | Commonto (0)         | Constraints (1)       | Desuments (0)                                   | Delated Itoms (1)       |                             |                     |            |                                                                                                    |             |
| Details     | Comments (0)         | Constraints (1)       | Documents (o)                                   | Related items (1)       |                             |                     |            |                                                                                                    |             |
| Summary     | Further Informa      | ation Important       | Dates                                           |                         |                             |                     |            |                                                                                                    |             |
| Case Re     | ference              | 15/00850              |                                                 |                         |                             |                     |            |                                                                                                    |             |
| Alternati   | ve Reference         | Not Appli             | Not Applicable                                  |                         |                             |                     |            |                                                                                                    |             |
| Applicati   | on Validated         | Mon 02 M              | Mon 02 Nov 2015                                 |                         |                             |                     |            |                                                                                                    |             |
| Address     |                      | HILLSIDE              | LSIDE, MEAD END ROAD, SWAY, LYMINGTON, SO41 6EE |                         |                             |                     |            |                                                                                                    |             |
| Proposa     | I.                   | Addition              | of 3no. dormer wind                             | lows and 5no. rooflight | ts to facilitate first floo | r accommodation; po | rch; flue  |                                                                                                    |             |
| Status      |                      | Registere             | Registered                                      |                         |                             |                     |            |                                                                                                    |             |
| Appeal 0    | Decision             | Not Appli             | Not Applicable                                  |                         |                             |                     |            |                                                                                                    |             |
|             |                      |                       |                                                 |                         |                             |                     |            |                                                                                                    |             |
| There a     | are 8 documents as   | sociated with this ap | plication.                                      |                         |                             |                     |            |                                                                                                    |             |

The application details are displayed at the top of the page, with further tabs below containing all of the relevant information about the application.

### Details

1. Click on the **Details** tab to display the full details relating to the application.

| Search                                                 | h 👻 🤱 My Profile                     | - 🔂 Login                         | 🛃 Register                                   |                                                                                                    |         |  |  |  |
|--------------------------------------------------------|--------------------------------------|-----------------------------------|----------------------------------------------|----------------------------------------------------------------------------------------------------|---------|--|--|--|
| lannin                                                 | g » Applicatior                      | Summary                           |                                              | Help with the second second | nis pag |  |  |  |
| 5/00850   A                                            | ddition of 3no. dorme                | r windows and 5r                  | no. rooflights to facili                     | ilitate first floor accommodation; porch; flue   HILLSIDE, MEAD END ROAD, SWAY, LYMINGTON, SO4                                                                                                    | 1 6EE   |  |  |  |
|                                                        |                                      |                                   |                                              | 📓 Save Search 🔍 🧠 Refine Search 🕐 Track 💭 Make a Comment                                                                                                    | 🕽 Prin  |  |  |  |
| Details                                                | Comments (0)                         | Constraints (1)                   | Documents (8)                                | Related Items (1)                                                                                                    |         |  |  |  |
| Summary                                                | Further Informat                     | on Important                      | Dates                                        |                                                                                                    |         |  |  |  |
|                                                        |                                      | 15100055                          |                                              |                                                                                                    |         |  |  |  |
| Case Re                                                | eterence                             | 15/00850                          |                                              |                                                                                                    |         |  |  |  |
| Alternative Reference                                  |                                      | Not Appl                          | Not Applicable                               |                                                                                                    |         |  |  |  |
| Alternati                                              | Application Validated Mon 02 Nov 201 |                                   | Nov 2015                                     |                                                                                                    |         |  |  |  |
| Alternati<br>Applicati                                 | ion Validated                        | MOIT 02 1                         |                                              |                                                                                                    |         |  |  |  |
| Alternati<br>Applicati<br>Address                      | ion Validated                        | HILLSIDI                          | E, MEAD END ROA                              | AD, SWAY, LYMINGTON, SO41 6EE                                                                                                    |         |  |  |  |
| Alternati<br>Applicati<br>Address<br>Proposa           | ion Validated                        | HILLSID                           | E, MEAD END ROA<br>of 3no. dormer wind       | AD, SWAY, LYMINGTON, SO41 6EE<br>Idows and 5no. rooflights to facilitate first floor accommodation; porch; flue                                                                                                    |         |  |  |  |
| Alternati<br>Applicati<br>Address<br>Proposa<br>Status | ion Validated                        | HILLSIDI<br>Addition<br>Registere | E, MEAD END ROA<br>of 3no. dormer wind<br>ed | AD, SWAY, LYMINGTON, SO41 6EE<br>idows and 5no. rooflights to facilitate first floor accommodation; porch; flue                                                                                                    |         |  |  |  |

- 2. The Application Details are split up into three tabbed sections. Click on the appropriate tab to display those details:
  - Summary displays the basic information pertaining to the application. The summary also identifies the number of the documents, cases, comments and properties that have been added to this application. Click on one of these to view them.

- **Further Information** displays additional information about the application that was not included in the summary.
- **Important Dates** displays the dates on which important events in the lifespan of the application occur from initial submission through to the decision.

### Comments

1. Click on the **Comments** tab to display comments that have been made about this application.

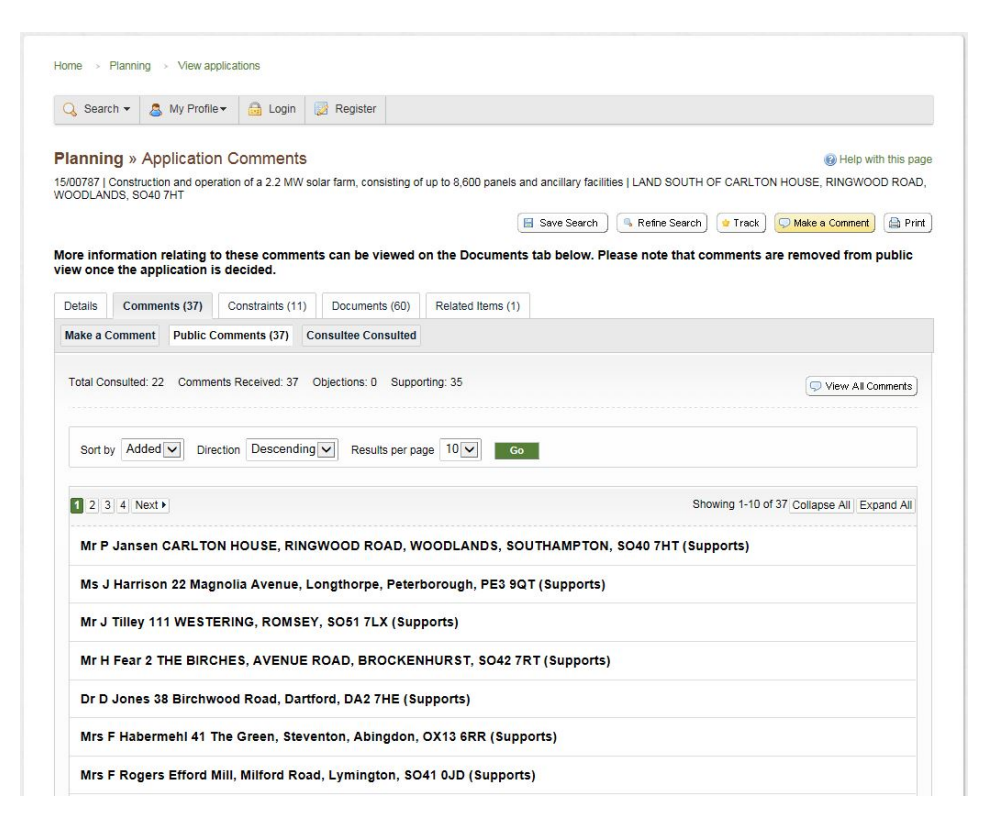

- 2. Comments can either be submitted by members of the public or by people who have been consulted about the application. Click on **Public Comments** or **Consultee Consulted** as appropriate.
- 3. The **Public Comments** screen shows everyone who has commented and their stance. The **Consultee Consulted** screen shows all the consultees who have been consulted, but they may not comment on the application.

| - OUBII                                                           | ch 🕶 👌                                                                              | My Profile                                                                        | - 🔒 Login                                                        | Register                 |                    |                       |                    |           |                    |          |
|-------------------------------------------------------------------|-------------------------------------------------------------------------------------|-----------------------------------------------------------------------------------|------------------------------------------------------------------|--------------------------|--------------------|-----------------------|--------------------|-----------|--------------------|----------|
| lannin                                                            |                                                                                     | antication                                                                        | Commente                                                         |                          |                    |                       |                    |           | <b>2</b> (1)       |          |
| 00787                                                             | Construct<br>IDS, SO4                                                               | Ion and oper<br>0 7HT                                                             | ation of a 2.2 MW s                                              | olar farm, consisting of | up to 8,600 panels | and ancillary facilit | ies   LAND SOUTH ( | OF CARLTO | N HOUSE, RINGWOO   | DD ROAD  |
|                                                                   |                                                                                     |                                                                                   |                                                                  |                          |                    | Save Search           | Refine Search      | · Track   | C Make a Comment   | Print    |
| Details                                                           | Comm                                                                                | ents (37)                                                                         | Constraints (11)                                                 | Documents (60)           | Related Items (1)  |                       |                    |           |                    |          |
| Make a C                                                          | comment                                                                             | Public C                                                                          | omments (37)                                                     | Consultee Consulted      |                    |                       |                    |           |                    |          |
| Sort b                                                            | Adde                                                                                | d <b>v</b> Dire                                                                   | ction Descending                                                 | Results per pa           | ge 10 💌 🦉 🥵        |                       |                    |           |                    |          |
| Sort b                                                            | y Adde                                                                              | d 🔽 Dire                                                                          | ction Descendin                                                  | Results per pa           | ge 10 V G          |                       |                    |           | Collapse All Exp   | and Ail  |
| Sort b                                                            | y Adde                                                                              | Officer<br>Jate: Thu 29                                                           | ction Descending                                                 | Results per pa           | ge 10 v            |                       |                    |           | Collapse All Exp   | and Ait  |
| Sort b<br>Land<br>Consi<br>Sust                                   | y Adde                                                                              | Officer<br>Jate: Thu 29<br>ty Officer<br>Jate: Thu 29                             | Oct 2015                                                         | Results per pa           | ge 10 V G          | 2                     |                    |           | Collapse All Exp   | vand Ail |
| Sort b<br>Lanc<br>Consi<br>Sust<br>Consi<br>Tree                  | y Adde<br>Iscape (<br>uitation E<br>ainabili<br>uitation E<br>Officer<br>ultation E | Dire<br>Officer<br>Jate: Thu 29<br>Date: Thu 29<br>Date: Thu 29                   | oct 2015<br>Oct 2015<br>Oct 2015                                 | Results per pa           | ge 10 V            |                       |                    |           | Collapse All , Exp | and Ait  |
| Sort b<br>Land<br>Consi<br>Sust<br>Consi<br>Tree<br>Consi<br>Ecol | y Adde                                                                              | d Dire<br>Officer<br>Date: Thu 29<br>Date: Thu 29<br>Date: Thu 29<br>Date: Thu 29 | ction Descending<br>Oct 2015<br>Oct 2015<br>Oct 2015<br>Oct 2015 | Results per pa           | ge 10 v a          |                       |                    |           | Collapse All , Exp | and Ail  |

4. At the top of the **Public Comments** screen there are four headings:

- Total Consulted Shows the number of near neighbours notified of the application.
- Comments Received Shows the total number of people who have commented. (If a person has more than one comment, they will only appear once on this list).
- Objections Shows the number of people that are objecting the application.
- Supporting Shows the number of people that are supporting the application.

The totals for the Objections and Supporting might not add up to the number of Comments Received. This is because some of the comments are neutral (the difference between the **Comments Received** number and total number of **Objections** and **Supporting** is the number of neutral comments received).

- 5. You can re-order the list by the date the comment was added or by the commenter's name. Select one of these from the **Sort by** drop down list, then click on **Go**.
- 6. To change the direction of the list select Ascending or Descending from the **Direction** drop down list, followed by **Go**.
- 7. To change the number of results displayed, select from the **Results per page** drop down list, followed by **Go**.
- 8. If there are more results than fit on one page, navigate to further pages by clicking on **Next** or by clicking on the **Page Number** directly.
- 9. Comments are displayed showing the name of the commenter, their address and their stance on the application (objects, supports or neutral).
- 10. The **View All Comments** button will take you to the documents screen, but no documents will be visible.

| - 67<br> | rch 🔻 🤱 My Profi     | le 🕶 🔒 Login                         | Register                       |                                          |                                                                                                    |
|----------|----------------------|--------------------------------------|--------------------------------|------------------------------------------|----------------------------------------------------------------------------------------------------|
| lanni    | ng » Planning        | Application D                        | ocuments                       |                                          | Welp with this page 100 million of the second second se |
| 5/00735  | 2No. new dwellings v | vith garages; demo <mark>l</mark> it | ion of existing dwelling.   TI | OP, FOREST PARK ROAD, BROCKENHURST, SO42 | 7SW                                                                                                    |
| Dataila  | Querrante (22)       |                                      | Desuments (52)                 |                                          |                                                                                                    |
| Details  | Comments (22)        | Constraints (15)                     | Documents (52)                 |                                          |                                                                                                    |
|          | Big Document Ty      | be 🗸 Show Al                         | App                            |                                          |                                                                                                    |
| Filter   | By. Document Typ     |                                      |                                |                                          |                                                                                                    |
| Filter   | By. Document Ty      |                                      |                                |                                          |                                                                                                    |

- 11. From this screen you can filter by **Document Type** or **Description**.
  - **Document Type** Use the second drop down box and select the desired type. (only document types that are uploaded to that application will be on the list).
  - Description Use the search box and type in the word/phrase to be searched for.

- 12. Alternatively, the comments can be viewed under the **Documents** tab. All the documents will be visible.
- 13. The **Expand All** and **Collapse All** functions are not available.
- 14. To add a comment to the list, click on **Make a Comment**.

| 👌 Search 🗸 🛛 🤱 M                                | Profile 🗸 🔂 Login                                 | Register                                       |                                            |                     |                                                              |
|-------------------------------------------------|---------------------------------------------------|------------------------------------------------|--------------------------------------------|---------------------|--------------------------------------------------------------|
|                                                 | 1                                                 |                                                |                                            |                     |                                                              |
| anning » Appli                                  | ation Commen                                      | ts                                             |                                            |                     | Help with this pa                                            |
| 00787   Construction a                          | nd operation of a 2.2 M                           | N solar farm, consisti                         | ng of up to 8,600 panels                   | and ancillary facil | ities   LAND SOUTH OF CARLTON HOUSE, RINGWOOD                |
| AD, WOODLANDS, SC                               | 040 HT                                            |                                                |                                            |                     |                                                              |
|                                                 |                                                   |                                                | 8                                          | Save Search 🔵 🚺     | 🗞 Refne Search ] 🙋 Track ] 💭 Make a Comment ) 🚔 Pri          |
|                                                 |                                                   |                                                |                                            |                     |                                                              |
| Details Comments                                | (37) Constraints (                                | 1) Documents (6                                | 30) Related Items (1                       | )                   |                                                              |
| Make a Comment P                                | ublic Comments (37)                               | Consultee Consu                                | lted                                       |                     |                                                              |
| Make a Comment                                  |                                                   |                                                |                                            |                     |                                                              |
| make a Comment                                  |                                                   | 100011010                                      |                                            |                     |                                                              |
| You can make a comm<br>public. We will not disp | ent supporting or object<br>av your telephone num | ing to this planning a<br>ber or email address | pplication. Your comment<br>to the public. | t will be submitted | d to the planning authority and made available online to the |
|                                                 |                                                   |                                                |                                            |                     |                                                              |
| Application Reference                           | : 15/00787                                        |                                                |                                            |                     |                                                              |
| Address:                                        | LAND SOU                                          | TH OF CARLTON H                                | DUSE, RINGWOOD ROA                         | D, WOODLANDS        | S, SO40 7HT                                                  |
| Proposal:                                       | Constructio                                       | n and operation of a 2                         | 2.2 MW solar farm, consi                   | sting of up to 8,60 | IO panels and ancillary facilities                           |
| Case Officer:                                   | Clare Ings                                        |                                                |                                            |                     |                                                              |
| Are your personal deta                          | Is correct? Click to upd                          | ate my personal detai                          | ls.                                        |                     |                                                              |
| Veus Title: *                                   |                                                   |                                                |                                            |                     |                                                              |
| rour nue.                                       | Select                                            |                                                | l                                          | ~                   |                                                              |
| Your First Name: *                              | 1                                                 |                                                |                                            |                     |                                                              |
| Your Surname: *                                 |                                                   |                                                |                                            | _                   |                                                              |
| rour ourname.                                   |                                                   |                                                |                                            | _                   |                                                              |
| Address Line 1*                                 |                                                   |                                                |                                            |                     |                                                              |
| Address Line 2                                  |                                                   |                                                |                                            | _                   |                                                              |
| -                                               |                                                   |                                                |                                            | _                   |                                                              |
| Town/City *                                     |                                                   |                                                |                                            |                     |                                                              |
| Postcode *                                      |                                                   |                                                |                                            |                     |                                                              |
| Your Tel No                                     |                                                   |                                                |                                            | _                   |                                                              |
|                                                 |                                                   |                                                |                                            |                     |                                                              |
| Your Email Address: *                           |                                                   |                                                |                                            |                     |                                                              |
| Commenter Type: *                               | Select                                            |                                                |                                            | J                   |                                                              |
| -                                               | - CLOUL                                           |                                                |                                            | -                   |                                                              |
| Stance: *                                       | O Object                                          | O Support O C                                  | omment                                     |                     |                                                              |
| Your Comment:                                   |                                                   |                                                |                                            |                     |                                                              |
|                                                 |                                                   |                                                |                                            | ~                   |                                                              |
|                                                 |                                                   |                                                |                                            |                     |                                                              |
|                                                 |                                                   |                                                |                                            |                     |                                                              |
|                                                 |                                                   |                                                |                                            |                     |                                                              |
|                                                 |                                                   |                                                |                                            |                     |                                                              |
|                                                 |                                                   |                                                |                                            | V                   |                                                              |
|                                                 |                                                   |                                                |                                            |                     |                                                              |
|                                                 | Send me                                           | an email confirming                            | my comments                                |                     |                                                              |
|                                                 |                                                   |                                                |                                            |                     |                                                              |
|                                                 |                                                   |                                                |                                            |                     |                                                              |

- 15. If you've registered and are logged in, your name and address are added automatically to the form. If these are not correct, click on update my personal details and make the appropriate changes. Add any further details in the remaining boxes.
- 16. Otherwise enter your details manually you don't have to be registered to make a comment.
- 17. The **Commenter Type** drop down list describes the type of people who may need to make a comment about an application. This is either neighbours or interested parties. Select the one that applies to you.
- 18. Select whether you object, support or are neutral in the **Stance** option.

- 19. Enter the details of your comment in the **Your Comment** box.
- 20. If you want to receive an email confirming that your comment has been received, check the **Send me an email confirming my comments box**.
- 21. When you have completed all the details, click on the **Submit** button. Your comment will appear in the Comments page for this application. (Please note this isn't instant and may take up to one working day).

### Constraints

1. Click on the **Constraints** tab to display any constraints that have been placed on this application.

|         |          |                |                      | -                 |                                                            |                         |                     |                    |          |                  |             |
|---------|----------|----------------|----------------------|-------------------|------------------------------------------------------------|-------------------------|---------------------|--------------------|----------|------------------|-------------|
| Q Sear  | ch 👻     | 👃 My Profile   | e 🕶 🔒 Login          | ig Register       |                                                            |                         |                     |                    |          |                  |             |
| lannii  | na »/    | Applicatio     | n Constraints        |                   |                                                            |                         |                     |                    |          | 🔞 Help wit       | th this pac |
| /00787  | Constru  | iction and ope | ration of a 2.2 MW s | solar farm, consi | sting o                                                    | f up to 8,600 panels ar | d ancillary facilit | ies   LAND SOUTH ( | F CARLTO | N HOUSE, RINGWOO | D ROAD      |
| OODLAN  | NDS, SC  | 040 7HT        |                      |                   |                                                            |                         |                     |                    |          |                  |             |
|         |          |                |                      |                   |                                                            | E                       | Save Search         | Refine Search      | 👱 Track  | S Make a Comment | Print       |
| Dotaile | Com      | monte (27)     | Constraints (11)     | Documente         | (60)                                                       | Pointed Itoms (1)       |                     |                    |          |                  |             |
| Details | Com      | intents (37)   | Constraints (11)     | Documenta         | (00)                                                       | Related items (1)       |                     |                    |          |                  |             |
| Name    |          |                |                      |                   | Cons                                                       | straint Type            |                     |                    |          |                  |             |
| Develo  | pment F  | Plan Designati | on                   |                   | Cons                                                       | servation Area          |                     |                    |          |                  |             |
| Nation  | al Plann | ing Policy Fra | mework               |                   | Sec 10 - Climate Change, Flooding and Coastal Change       |                         |                     |                    |          |                  |             |
| Nation  | al Plann | ing Policy Fra | mework               |                   | Sec 11 - Conserving and enhancing the natural environment  |                         |                     |                    |          |                  |             |
| Nation  | al Plann | ing Policy Fra | mework               |                   | Sec 12 - Conserving and enhancing the historic environment |                         |                     |                    |          |                  |             |
| Core S  | trategy  |                |                      |                   | DP1 General Development Principles                         |                         |                     |                    |          |                  |             |
| Core S  | strategy |                |                      |                   | CP2 The Natural Environment                                |                         |                     |                    |          |                  |             |
| Core S  | trategy  |                |                      |                   | CP4 Climate Change                                         |                         |                     |                    |          |                  |             |
| Core S  | strategy |                |                      |                   | CP5 Renewable Energy                                       |                         |                     |                    |          |                  |             |
| Core S  | trategy  |                |                      |                   | CP7 The Built Environment                                  |                         |                     |                    |          |                  |             |
| Core S  | trategy  |                |                      |                   | CP8                                                        | Local Distinctiveness   |                     |                    |          |                  |             |
|         |          |                |                      |                   |                                                            |                         |                     |                    |          |                  |             |

### **Documents**

1. Click on the **Documents** tab to display any documents that have been added to the application.

| 👌 Search 👻 🤱 My I                                                                      | Profile - 🔒 Login                                                        | Register                                                                                                    |                                                                                |
|----------------------------------------------------------------------------------------|--------------------------------------------------------------------------|----------------------------------------------------------------------------------------------------|--------------------------------------------------------------------------------|
| anning » Planni<br>00787   Construction and<br>ODLANDS, SO40 7HT<br>etails Comments (3 | ng Application Doo<br>i operation of a 2.2 MW sol<br>7) Constraints (11) | ar farm, consisting of up to 8,600 panels and ancillary facilities   LAND SOUTH OF C<br>Save Search Refine Search<br>Documents (60) Related Items (1) | ② Help with this pa<br>CARLTON HOUSE, RINGWOOD ROAL<br>Track) ○ Make a Comment |
| Filter By: Document                                                                    | Type Show All                                                            | Apply                                                                                                    |                                                                                |
| Date Published                                                                         | Document Type 🗧                                                          | Description \$                                                                                                    | View                                                                           |
| 02 Nov 2015                                                                            | Application Form                                                         | APPLICATION FOR PLANNING PERMISSION                                                                                                    |                                                                                |
| 02 Nov 2015                                                                            | BackGround Papers                                                        | ARBORICULTURAL DEVELOPMENT STATEMENT                                                                                                    |                                                                                |
| 02 Nov 2015                                                                            | BackGround Papers                                                        | PLANNING, DESIGN & ACCESS STATEMENT PART 1                                                                                                    |                                                                                |
| 02 Nov 2015                                                                            | BackGround Papers                                                        | PLANNING, DESIGN & ACCESS STATEMENT PART 2                                                                                                    |                                                                                |
| 02 Nov 2015                                                                            | BackGround Papers                                                        | PYRANOMETER SPECIFICATION SHEET                                                                                                    | 2                                                                              |
| 02 Nov 2015                                                                            | BackGround Papers                                                        | HERITAGE STATEMENT                                                                                                    |                                                                                |
| 02 Nov 2015                                                                            | BackGround Papers                                                        | LANDSCAPE & VISUAL IMPACT APPRAISAL                                                                                                    |                                                                                |
| 02 Nov 2015                                                                            | BackGround Papers                                                        | ECOLOGY REPORT                                                                                                    |                                                                                |
| 02 Nov 2015                                                                            | BackGround Papers                                                        | FLOOD RISK ASSESSMENT                                                                                                    |                                                                                |
| 02 Nov 2015                                                                            | Correspondence                                                           | MR A WOOLHOUSE - NEIGHBOUR RESPONSE                                                                                                    |                                                                                |
| 02 Nov 2015                                                                            | Correspondence                                                           | MR O CLARKE - NEIGHBOUR RESPONSE                                                                                                    |                                                                                |
| 02 Nov 2015                                                                            | Correspondence                                                           | MS L ROLFS - NEIGHBOUR RESPONSE                                                                                                    |                                                                                |
| 02 Nov 2015                                                                            | Correspondence                                                           | MR R WEBB - NEIGHBOUR RESPONSE                                                                                                    |                                                                                |
| 02 Nov 2015                                                                            | Correspondence                                                           | MS P SWEET - NEIGHBOUR RESPONSE                                                                                                    |                                                                                |
| 02 Nov 2015                                                                            | Correspondence                                                           | MISS G HALL - NEIGHBOUR RESPONSE                                                                                                    |                                                                                |
| 04 Nov 2015                                                                            | Correspondence                                                           | MR G GOODING - NEIGHBOUR RESPONSE                                                                                                    |                                                                                |
| 04 Nov 2015                                                                            | Correspondence                                                           | MR R BELL - NEIGHBOUR RESPONSE                                                                                                    |                                                                                |
| 05 Nov 2015                                                                            | Correspondence                                                           | MR P ANDREWS - NEIGHBOUR RESPONSE                                                                                                    | 2                                                                              |
|                                                                                        |                                                                          |                                                                                                    |                                                                                |

2.

You can re-order the list according to:

- Date Published
- Document Type
- Description.

Click on the appropriate heading to sort the list.

- 3. The documents can be filtered by either **Document Type** or **Description**.
  - **Document Type** Use the second drop down box and select the desired type. (only document types that are uploaded to that application will be on the list).
  - **Description** Use the search box and type in the word/phrase to be searched for.
- 4. To view any of the documents in a separate window, click on the icon under **View** at the end of the row.

### **Related Items**

1. Click on the **Related Items** to view a summary of additional information related to the application.

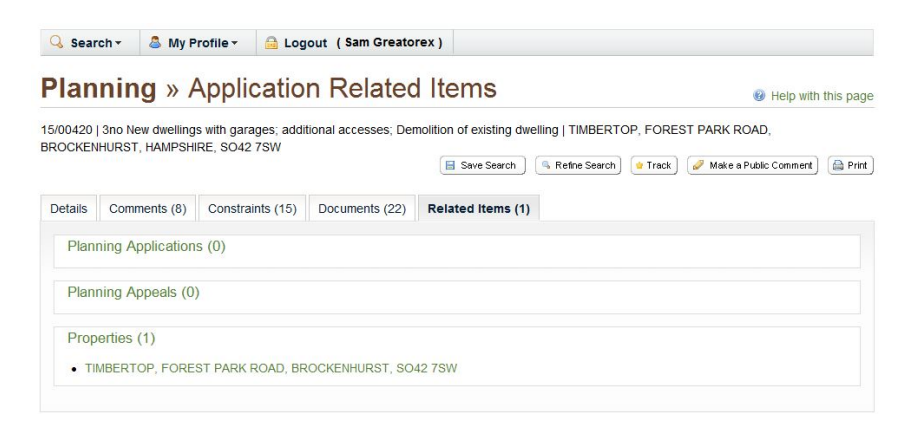

These may include:

- Applications
- Appeals
- Properties.
- 2. To view any of the listed items, click on its title.

## **Property Details**

Once you have selected a property from your search results the properties details will be displayed.

|                   | <ul> <li>▼</li></ul> | 🔒 Login    | Register                              |                         |  |
|-------------------|----------------------|------------|---------------------------------------|-------------------------|--|
| Property          | Address              |            |                                       | (g) Help with this page |  |
| 10006046805       | 7   13 BROOKLEY ROA  | D, BROCKEN | HURST, SO42 7RR                       |                         |  |
| A Back to se      | arch results         |            |                                       | 🖨 Prin                  |  |
| P Daux to se      | architesuits         |            |                                       |                         |  |
| Address           | Property History (3) |            |                                       |                         |  |
|                   |                      |            |                                       |                         |  |
| UPRN:             |                      | 10         | 0060468057                            |                         |  |
| Full Addr         | BSS:                 | 13         | BROOKLEY ROAD, BROCKENHURST, SO42 7RR |                         |  |
| Property          | Number:              | 13         |                                       |                         |  |
| Street:           |                      | BI         | OOKLEY ROAD                           |                         |  |
|                   |                      | BI         | OCKENHURST                            |                         |  |
| Town:             | Postcode:            |            | S042 7RR                              |                         |  |
| Town:<br>Postcode | 5                    | 31         |                                       |                         |  |

This will show you details about the property such as the postcode and the parish.

### **Property History**

1. This page will show you more information about the property.

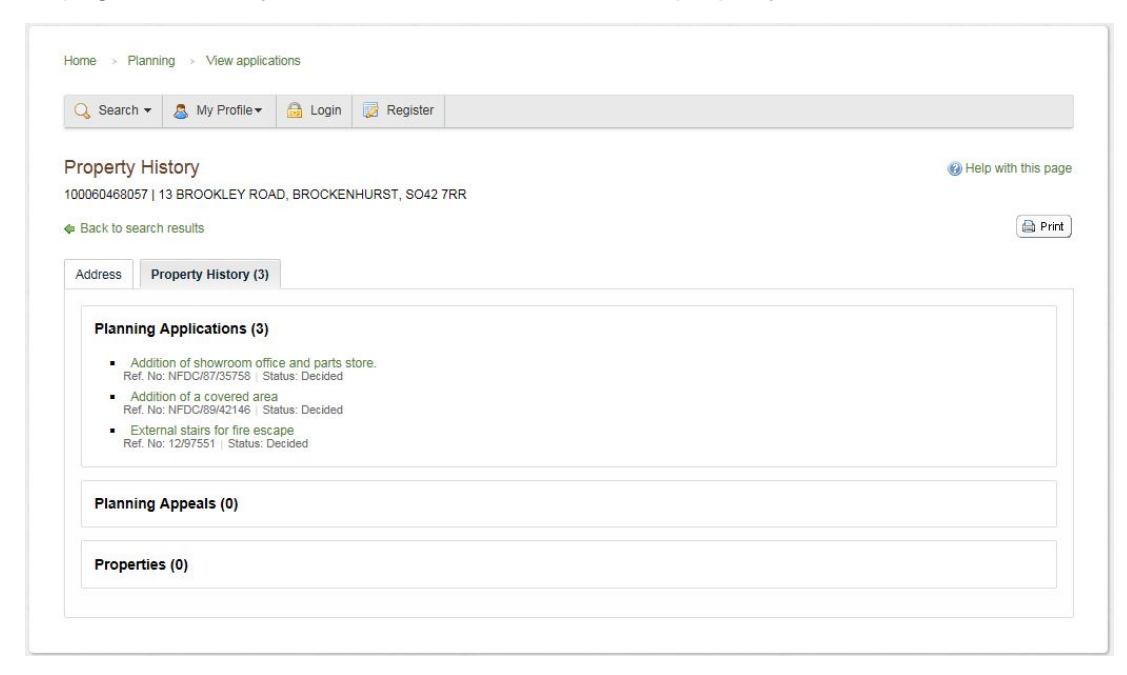

- 2. These may include:
  - **Planning Applications** This will show any planning applications that have been submitted that relate to the property.
  - **Planning Appeals** This will show any planning appeals that are associated with the property.
  - Properties This will show any related properties.
  - 3. Please note that not all planning applications will show under the **Planning Applications** as some of the older applications will not pull through. (See <u>table for viewing applications</u>)